# **Azure Active Directory**

 Go to the Enterprise applications gallery: https://portal.azure.com/#blade/Microsoft\_AAD\_IAM/StartboardApplicationsM enuBlade/AllApps You can search for "Enterprise applications" in the search bar if that URL doesn't

take you there.

2. Click "New application". It will take you to a panel like the onebelow:

/ categories / Aud an application Add an application ☆ 🗆  $\times$ Add your own app بر Application On-premises Non-gallery you're application application developing Configure Azure AD Integrate any other Register an app you're Application Proxy to application that you working on to integrate enable secure remote don't find in the gallery it with Azure AD access. Add from the gallery Enter a name Featured applications DS  $\mathbf{OOX}$ Box Concur Cornerstone O... Docusign Dropbox for B... G Suite GitHub.com GoToMeeting

3. Click "Non-gallery application", and enter the application name, and click "Add" at the bottom of the screen.

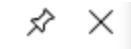

## Add your own application

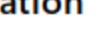

 $\Box \times$ 

~

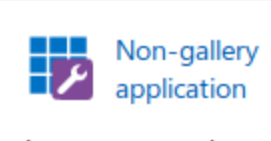

Integrate any other application that you don't find in the gallery

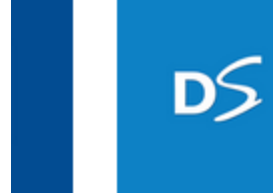

e O... Docusign

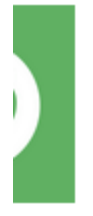

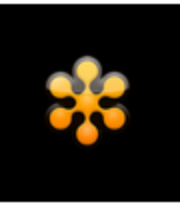

### GoToMeeting

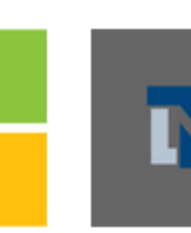

lou... Nets

Netsuite

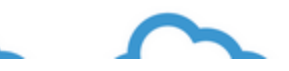

#### \* Name 🗿

Netlify SAML

Once you decide on a name for your new application, click the "Add" button below and we'll walk you through some simple configuration steps to get the application working.

#### Supports: 0

SAML-based single sign-on Learn more

Automatic User Provisioning with SCIM Learn more

Password-based single sign-on Learn more

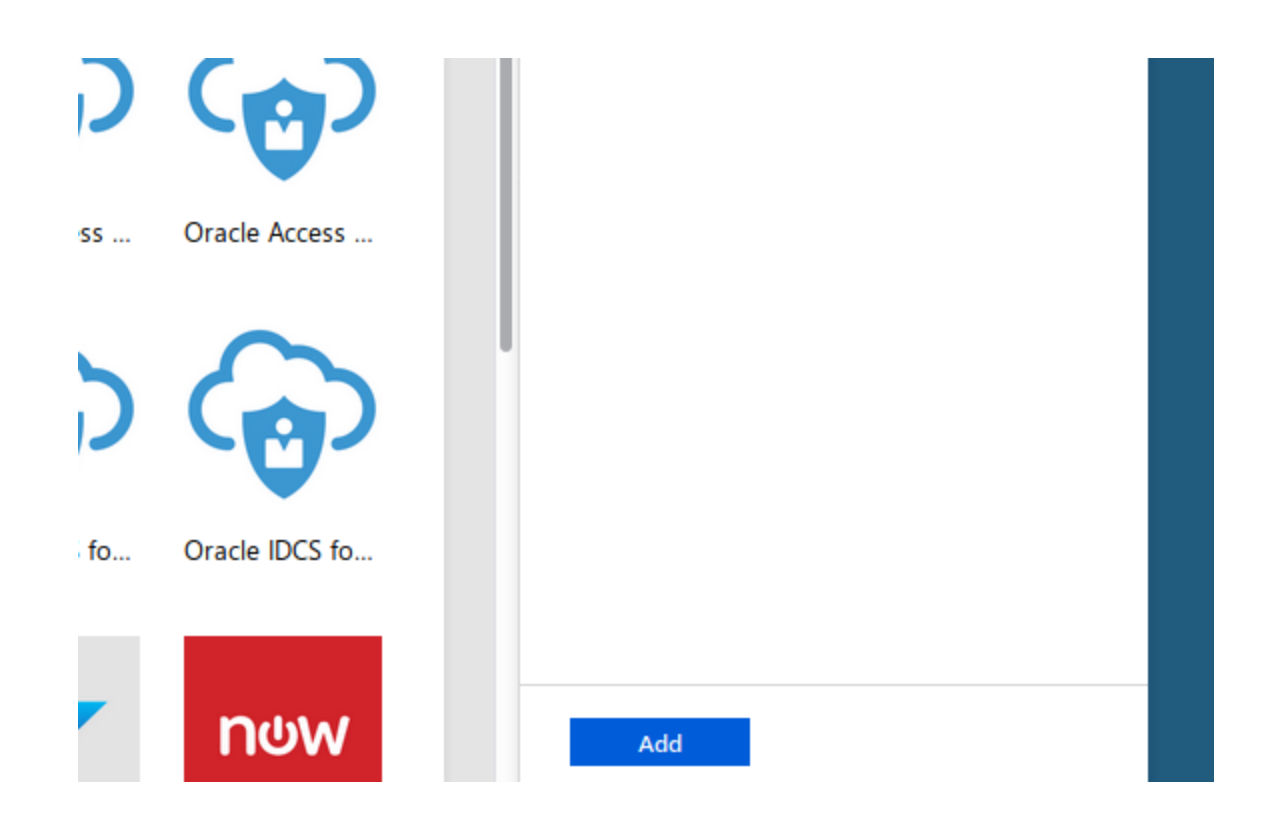

If you're not paying for enterprise applications, it will let you start a trial. Click the option that says "Enterprise...", NOT the option that says "Mobile...".

4. Click on "Assign a user for testing". This will let you choose one of your users in Azure to test the connection between Azure and Netlify.

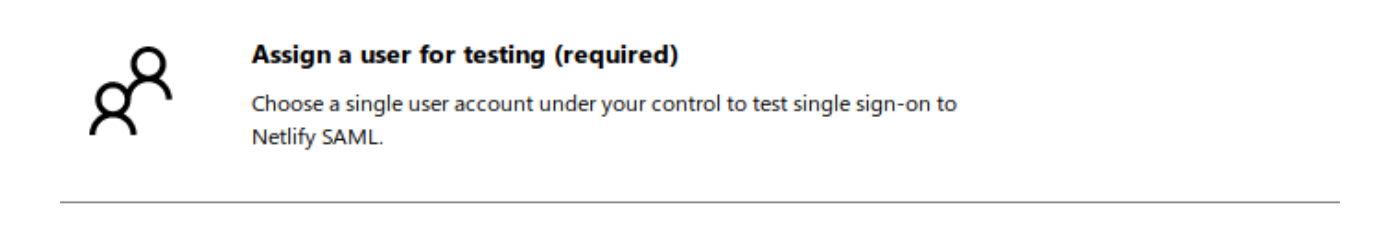

5. Click "Add user" in the top left corner and search for the user you want to test with. DO NOT FORGET to click "Assign" in the bottom left corner after selecting the user.

| Assign |  |
|--------|--|

- 6. Go back to "Getting started" by using the breadcrumb menu at the top.
- 7. Click "Create your test user":

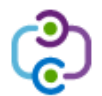

#### Create your test user in Netlify SAML (required)

You can create this user in Netlify SAML manually, or use Azure AD to provision user accounts automatically for supported apps.

- 8. After a few seconds with the message "Provisioning", it will show you a select box with two options, "Manual" and "Automatic". Choose "Manual" and go back to the getting started menu.
- 9. Click "Configure single sign-on:

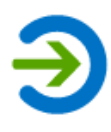

Configure single sign-on (required)

Configure your instance of Netlify SAML to use Azure AD as its identity provider.

10. Click on "SAML":

Ç2 Ŗ ♀ Search resources, services, and docs >\_ ঊ gories > Add an application > Netlify SAML - Single sign-on single sign-on method Help me decide Disabled SAML Password-based User must manually enter their Rich and secure authentication to Password storage and repla username and password. web browser extension or m applications using the SAML (Security Assertion Markup Language) protocol. app. Linked Link to an application in the Azure

## 11. Click in the pencil icon to change "Basic SAML Configuration":

Set up Single Sign-On with SAML

Active Directory Access Panel and/or Office 365 application launcher.

Read the configuration guide of for help integrating Netlify SAML.

| Identifier (Entity ID)                     | Required |  |
|--------------------------------------------|----------|--|
| Reply URL (Assertion Consumer Service URL) | Required |  |
| Sign on URL                                | Optional |  |
| Relay State                                | Optional |  |
| Logout Url                                 | Optional |  |

Those two required fields come from your Netlify Team settings, you can find them following a URL similar to this for your team:

https://app.netlify.com/teams/YOUR-TEAM-SLUG-HERE/settings/profile#singlesign-on For example: https://app.netlify.com/teams/calavera-enterprise-inc/settings/profile#single-signon

| You will need this informa | tion to configure SAML support for Netlify in your identity provider. |  |
|----------------------------|-----------------------------------------------------------------------|--|
| Entity ID:                 | https://api.netlify.com/saml/calavera-enterprise-inc                  |  |
| Login URL:                 | https://api.netlify.com/saml/calavera-enterprise-inc/init             |  |
| ACS URL:                   | https://api.netlify.com/saml/calavera-enterprise-inc/acs              |  |

Copy "Entity ID" and "ACS URL" into the configuration in Azure and click "Save" in the top:

| , bearentessources, sertices, an                  | 0 0000  |                                                                                                    |     | e e     | NETLIFY D |
|---------------------------------------------------|---------|----------------------------------------------------------------------------------------------------|-----|---------|-----------|
| Categories > Add an application > Netlify SAML -  |         | Basic SAML Configuration                                                                                                    |     |         |           |
|                                                   |         | R Save                                                                                                    |     |         |           |
| oad metadata file 🛛 🦩 Change single sign-on       | mode    |                                                                                                    |     |         |           |
| p Single Sign-On with SAML                        |         | <ul> <li>★ Identifier (Entity ID)</li> <li>The default identifier will be the audience of the SAML response for IDP-initiated SSO</li> </ul> |     |         |           |
| e configuration quide @ for help integrating      | Notlify |                                                                                                    | ſ   | Default |           |
| the configuration guide of for help integrating i | recury  | https://api.netlify.com/saml/calavera-enterprise-inc                                                                                         | ✓ [ | V 0     | Ō         |
| Basic SAML Configuration                          |         |                                                                                                    |     |         |           |
| Identifier (Entity ID)                            | http    |                                                                                                    |     |         |           |
| Reply URL (Assertion Consumer Service URL         | .) http |                                                                                                    |     |         |           |
| Sign on URL                                       | Opi     | * Reply URL (Assertion Consumer Service URL) 👩                                                                                               |     |         |           |
| Relay State                                       | Opi     | The default reply URL will be the destination in the SAML response for IDP-initiated SSO                                                     |     |         |           |
| Logout Url                                        | Opi     |                                                                                                    |     |         |           |
|                                                   | _       |                                                                                                    | ſ   | Default |           |
| User Attributes & Claims                          |         | https://api.netlify.com/saml/calavera-enterprise-inc/acs                                                                                     | [   | v 0     | Ū         |
| Givenname                                         | use     |                                                                                                    |     |         |           |
| Surname                                           | use     |                                                                                                    |     |         |           |
| Emailaddress                                      | use     |                                                                                                    |     |         |           |
| Nama                                              |         | Cian on LIDL -                                                                                                    |     |         |           |

12. Copy the "App Federation Metadata URL" from section 3 in "SAML Signing Certificate":

| SAML Signing Certificate    |                                                   |
|-----------------------------|---------------------------------------------------|
| Status                      | Active                                            |
| Thumbprint                  | F87A0092AE4011D8095B17CE69FA70BD3D820BE7          |
| Expiration                  | 8/12/2022, 10:34:45 AM                            |
| Notification Email          | david@netlify.com                                 |
| App Federation Metadata Url | https://login.microsoftonline.com/d76189cf-8467-4 |
| Certificate (Base64)        | Download                                          |
| Certificate (Raw)           | Download                                          |
| Federation Metadata XML     | Download                                          |

13. Go to your team settings in app.netlify.com and inctroduce that URL in the SAML configuration:

| adata URL<br>federationmetadata.xml?appid=fef57c5a-c41d-4e6c-8be0-5256069e9ecb |                                                                |  |
|--------------------------------------------------------------------------------|----------------------------------------------------------------|--|
| federationmetadata.xml?appid=fef57c5a-c41d-4e6c-8be0-5256069e9ecb              | a URL                                                          |  |
|                                                                                | erationmetadata.xml?appid=fef57c5a-c41d-4e6c-8be0-5256069e9ecb |  |
| ste in Metadata URL from your identity provider cs                             | in Metadata URL from your identity provider cs                 |  |

14. Go back to Azure and click "Validate" in step 5, you'll be able to validate with the testing user you added in step 4:

|   | Login URL                                                                                                    | https://login.microsoftonline.com/d76189cf-8467-4 |  |  |  |  |
|---|----------------------------------------------------------------------------------------------------|---------------------------------------------------|--|--|--|--|
|   | Azure AD Identifier                                                                                           | https://sts.windows.net/d76189cf-8467-4ab0-b0d6   |  |  |  |  |
|   | Logout URL                                                                                                    | https://login.microsoftonline.com/common/wsfede   |  |  |  |  |
|   | View step-by-step instructions                                                                                |                                                   |  |  |  |  |
|   |                                                                                                    |                                                   |  |  |  |  |
| 5 | Validate single sign-on with Netlify SAML                                                                     |                                                   |  |  |  |  |
|   | Validate to see if single sign-on is working. Users will need to be added to Users and groups before they can |                                                   |  |  |  |  |
|   | sign in.                                                                                                    |                                                   |  |  |  |  |
|   | Validate                                                                                                    |                                                   |  |  |  |  |
|   |                                                                                                    |                                                   |  |  |  |  |

If the configuration is correct, you should be redirected to Netlify's dashboard and be logged in with your user.